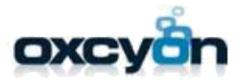

# central point

# Server & Site(s) Installation Guide

This procedure should take less than 1 hour, and is possible to execute within 15 minutes.

WE <u>STRONGLY ENCOURAGE</u> YOUR <u>REVIEW AND VALIDATE</u> YOUR ENVIRONMENTAL PREREQUISITES PRIOR TO BEGINNING. FAILURE TO DO SO COULD RESULT IN ADDITIONAL TIME. THANK YOU

For more information or if you need help, please contact your designated representative: James Venus | <u>ivenus@oxcyon.com</u> P: 440-239-8619 F: 440-239-8621

Centralpoint Installation Guide

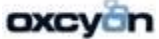

CONFIDENTIAL 1

# Step One: Preparing your environment

### YOU WILL NEEED A TOTAL OF 04 'STATIC' IP ADRESSES

(Note: If you want to support multiple client sites, you will need one additional for each.)

- 1 Master Management Console (Used to access the Server)
- 1 Primary Development Site (Used to access your development site)
- 1 Primary Quality Control Site (Used to access your Staging/QC site)
- 1 For each **Client Site** (Used to access any of your individual client sites)

### EXAMPLE OF HOW TO CONFIGURE THE DNS FOR EACH 'STATIC' IP ADDRESS:

Master Management Console – **master.domain.com** Primary Development Site – **dev.domain.com** Primary Quality Control Site – **qc.domain.com** Client Site – **clientsitename.domain.com** 

### YOU MUST HAVE THE FOLLOWING ITEMS INSTALLED ON THE WEB SERVER

- 1. Internet Information Services (IIS) Manager
- 2. SMTP Server IMPORTANT: Set Relay Server to '127.0.0.1'
- 3. ASP.NET State Server (Administrative Tools / Services)
- 4. Microsoft .NET Framework 4.0 ASP.NET Installation

http://www.microsoft.com/downloads/info.aspx?na=41&srcfamilyid=9cfb2d51-5ff4-4491-b0e5b386f32c0992&srcdisplaylang=en&u=http%3a%2f%2fdownload.microsoft.com%2fdownload%2f1%2fB%2fE %2f1BE39E79-7E39-46A3-96FF-047F95396215%2fdotNetFx40\_Full\_setup.exe

- 5. Microsoft .NET Framework 4.5.2 (Web Installer) http://www.microsoft.com/en-us/download/details.aspx?id=42643
- 6. Microsoft SQL Must be installed (The web server and database can be in separate locations)
  - a. **\*We Recommend Microsoft SQL Server 2014 Standard or Enterprise, but you are free** to install using:
  - b. Microsoft SQL Server 2012 Standard or Enterprise Edition Server
  - c. Microsoft SQL Server 2008R2 Standard or Enterprise Edition Server

### BE SURE TO HAVE THE FOLLOWING INSTALLED OR CONFIGURED:

a.) Your server must be running Microsoft .NET Framework 4.5.2 (Web Installer) -

http://www.microsoft.com/en-us/download/details.aspx?id=42643

### b.) Install Access Database Engine https://www.microsoft.com/en-ca/download/details.aspx?id=13255

(This is required, as Centralpoint's data transfer tools support Access (and others), but it is nice to have it installed should anyone be imported from Access in the future).

c.) **SERVER Access must be given to:** <u>http://www.aranon.net/Verify.aspx</u>. *The web server must have access* to the Centralpoint servers to download the latest installation package. Please verify that you have the required access by loading the following URL in Microsoft Internet Explorer: This access is to check and download newly updated features of Centralpoint (from Oxcyon).

d.) Grant RDP Access (VPN Access) to the server so that Oxcyon may assist in the installation for you and be able to troubleshoot any items as well. This is **NOT** a **REQUIRED** step, but is highly recommended by Oxcyon so that we may be able to access your environment should you need assistance.

e.) **You must have administrative privileges on this server.** If you do not, please request administrative privileges before continuing, or ask an administrator to conduct the installation in your behalf.

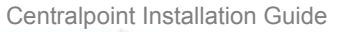

oxcyan

# Step Two – Execute the Installation file

This link will be provided to you by Oxcyon staff, which is the 'msi' or executable to begin the installation of Centralpoint locally (on premise). The Installation wizard will appear, prompting you along the way. If you need the link, contact your representative

### Centralpoint Installation Wizard - Screen #1

Simply click Next (bottom right of prompt) to begin the installation. Be sure to double check that your environment is set up properly (Page 2 of this guide)

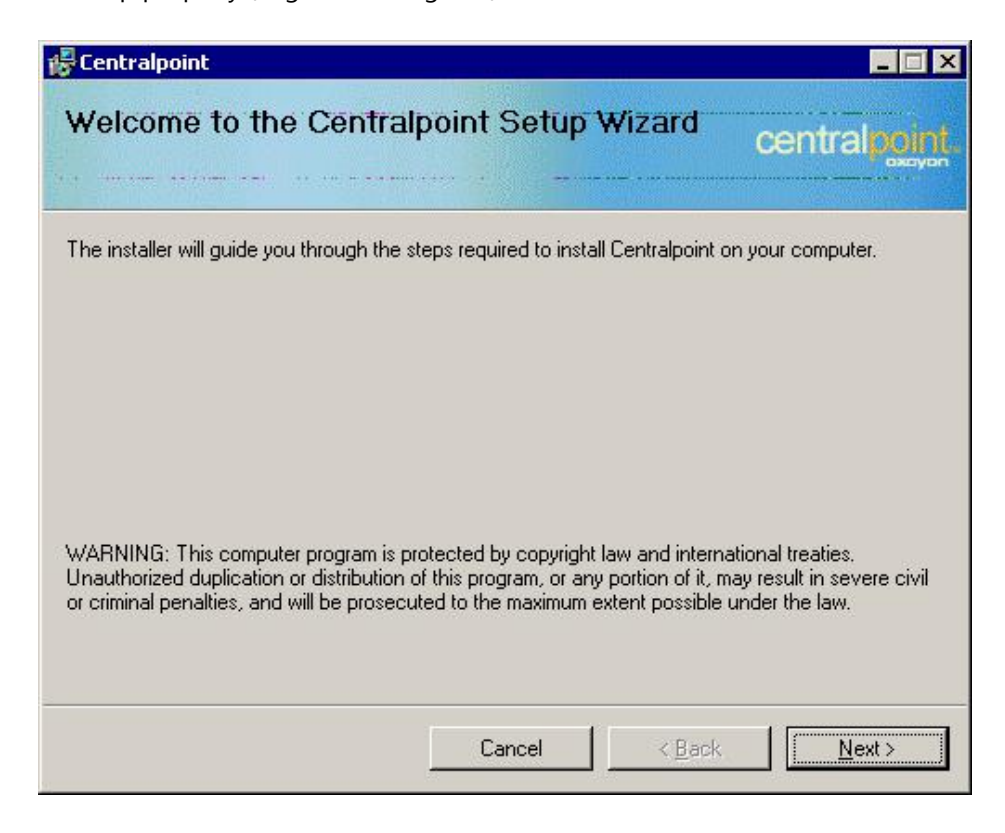

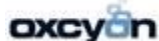

| 🖉 Centralpoint                                                                                                    |                                                                                                    |                                                                                                    | - 🗆 ×                                                                                                    |
|----------------------------------------------------------------------------------------------------|----------------------------------------------------------------------------------------------------|----------------------------------------------------------------------------------------------------|----------------------------------------------------------------------------------------------------|
| Centralpoint Information                                                                                                    | ۰<br>۰۰۰۰ - ۰۰۰۰                                                                                                    |                                                                                                    | central point.                                                                                                    |
| Please verify the following it<br>1. This server must have acce<br>download the latest installation<br>the required access by loading<br>Explorer: http://www.aranon.<br>2. Microsoft .NET Framework 3<br>http://www.microsoft.com/dow<br>333325FD-AE52-4E35-8531-5<br>3. You must have administrat<br>Please verify that IIS has the<br>1. Open Internet Information<br>web server (local computer).<br>2. Click on the 'Web Service E<br>v2.0.50727' in the right hand '<br>3. Right click the 'Web Sites' f<br>some of the following settings | tems:<br>ess to the Cent<br>on package. Pli<br>g the following<br>net/Verify.aspx<br>3.5 must be ins<br>wnloads/details<br>08D977D32A68<br>ive privileges o<br>e following set<br>Services (IIS) f<br>extensions' fold<br>window, and cl<br>older and selec<br>may be made | ralpoint serve<br>ease verify the<br>URL in Micros<br>talled on the<br>stalled on the<br>stalled on the<br>stalled on the<br>stalled on the<br>tings:<br>Manager, and<br>tick allow if er<br>the properties,<br>on the individ | ers to<br>hat you have<br>soft Internet<br>e server:<br>yId=<br>=en.<br>d exband the<br>SP.NET<br>habled.<br>If desired,<br>dual sites as |
|                                                                                                    | Cancel                                                                                                    | < <u>B</u> ack                                                                                                    | <u>N</u> ext >                                                                                                    |

### Please verify the following items:

1. This server must have access to the Centralpoint servers to download the latest installation package. Please verify that you have the required access by loading the following URL in Microsoft Internet Explorer: http://www.aranon.net/Verify.aspx

2. Microsoft .NET Framework 4.0 must be installed on the server:

http://www.microsoft.com/downloads/info.aspx?na=41&srcfamilyid=9cfb2d51-5ff4-4491-b0e5b386f32c0992&srcdisplaylang=en&u=http%3a%2f%2fdownload.microsoft.com%2fdownload%2f1%2fB%2fE %2f1BE39E79-7E39-46A3-96FF-047F95396215%2fdotNetFx40\_Full\_setup.exe

### 3. IMPORTANT!

a.) You must have administrative privileges on this server.

b.) Use the Server Manager to install the Web Server Role and the Application Development: ASP.NET Role Service, and be sure to include any related requirements when prompted.

### c.) Manually stop the default web site in IIS when installing the Master on localhost port 80.

Due to the dynamic nature of Centralpoint the installation process must download a current installation package. This can be time consuming and may cause the progress indicator to stop while the download is in progress. Please be patient while the installation is in progress.

**Note:** If Microsoft SQL Server 2008R2 is not installed on the same computer on which you are currently installing Centralpoint you must first manually create the installation folder (i.e. C:/Centralpoint) then give SQL Server permission to restore database backups which will be placed in subdirectories of this folder.

Centralpoint Installation Guide

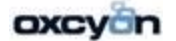

You will then be asked to read the license agreement thoroughly and then accept the terms of the license before you can proceed.

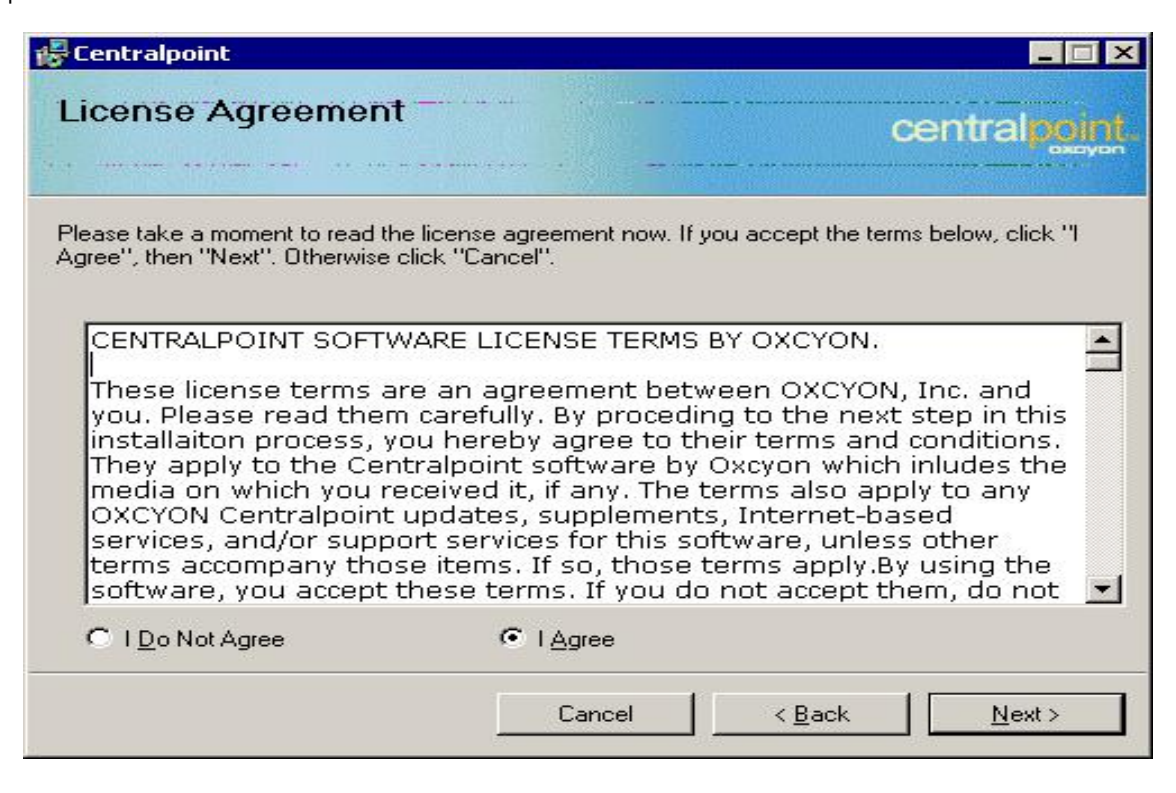

### Centralpoint Installation Wizard - Screen #4

During this step you will enter your name and Organization's name before you can proceed

| Centralpoint                                                                                       |                                               |
|----------------------------------------------------------------------------------------------------|-----------------------------------------------|
| Customer Information                                                                               | centralpoint                                  |
| Enter your name and company or organization in the box b<br>for subsequent installations.<br>Name: | elow. The installer will use this information |
| Rackspace Managed Hosting                                                                          |                                               |
| Organization:                                                                                      |                                               |
| Rackspace Managed Hosting                                                                          |                                               |
|                                                                                                    |                                               |
|                                                                                                    |                                               |
|                                                                                                    |                                               |
|                                                                                                    |                                               |
|                                                                                                    |                                               |
|                                                                                                    |                                               |
| Cancel                                                                                             | <u>Next&gt;</u>                               |

Enter the IP Address to use for the Master web site: (Master Management Console). This will be the Static IP address that you have allocated (in preparing your environment) for the Master Management Console.

| Centralpoint                                               |                             | _ <b>_ _</b> × |
|------------------------------------------------------------|-----------------------------|----------------|
| Master IP Address and                                      | Port Settings               | centralpoint   |
| Specify an IP Address and port setting fo                  | or the new Master web site. |                |
| Enter the IP Address to use for the Ma<br>(All Unassigned) | aster web site:             |                |
| TCP port the Master web site should u                      | use (Default: 80):          |                |
| 80                                                         |                             |                |
|                                                            |                             |                |
|                                                            |                             |                |
|                                                            |                             |                |
|                                                            |                             |                |
|                                                            | Cancel   < {                | Back           |
|                                                            |                             |                |

### Centralpoint Installation Wizard - Screen #6

Note: Please specify the location on the server where you want all the Centralpoint files to be place this is determined how your server was configured. **Example: E:\Centralpoint** 

| Centralpoint                                                           |                                        |
|------------------------------------------------------------------------|----------------------------------------|
| Select Installation Folder                                             | centralpoint                           |
| The installer will install Centralpoint to the following folder        |                                        |
| To install in this folder, click "Next". To install to a different fol | der, enter it below or click "Browse". |
|                                                                        |                                        |
| El/Centralpoint\                                                       | B <u>r</u> owse                        |
|                                                                        | <br>Disk Cost                          |
|                                                                        | -                                      |
|                                                                        |                                        |
|                                                                        |                                        |
|                                                                        |                                        |
|                                                                        |                                        |

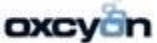

It will confirm at this step that you are prepared to run the installer

| 😽 Centralpoint                                 |                   |                | _ 🗆 🗵          |
|------------------------------------------------|-------------------|----------------|----------------|
| Confirm Installation                           |                   |                | central point. |
| The installer is ready to install Centralpoint | t on your compute | r.             |                |
| Click "Next" to start the installation.        |                   |                |                |
|                                                |                   |                |                |
|                                                |                   |                |                |
|                                                |                   |                |                |
|                                                |                   |                |                |
|                                                |                   |                |                |
|                                                | Cancel            | < <u>B</u> ack | <u>N</u> ext > |

### Centralpoint Installation Wizard - Screen #8

The installer will confirm when it has completed.

| 🕼 Centralpoint                   |        |                | _ 🗆 ×        |
|----------------------------------|--------|----------------|--------------|
| Installing Centralpoint          |        | CE             | entralpoint. |
| Centralpoint is being installed. |        |                |              |
| Please wait                      |        |                |              |
|                                  |        |                |              |
|                                  |        |                |              |
|                                  |        |                |              |
|                                  |        |                |              |
|                                  | Cancel | < <u>B</u> ack | Next >       |

After the installation is complete, the following screen will appear.

This screen is actually the MMC or Master Management Console and will be asking you questions to set it up for your first use.

1.) It will ask you to input the **ADMINISTRATOR USERNAME** and **PASSWORD** (See earlier, where we recommend that you have administrator privileges).

2.) It will also ask you to enter the **STATIC IP** address that you have assigned for your **DEVELOPMENT WEBSITE** (This is the website that is reserved for any local development you may do).

### 3.) Once completed, SCROLL TO THE BOTTOM OF THE PAGE AND CLICK NEXT).

| 🕼 Activate - Oxcyon Centralpoint - Wind                                  | lows Internet Explorer                               |                                       |                                          | _ 🗆 ×                                     |
|--------------------------------------------------------------------------|------------------------------------------------------|---------------------------------------|------------------------------------------|-------------------------------------------|
| (C) - 🔊 http://192.168.120.203/A                                         | ctivate.aspx?cn=Rackspace+Managed+Hosting&un=Rack    | <pre>cspace+Managed+Hosting</pre>     | 💌 😽 🗙 Live Search                        | <u>P</u> •                                |
| 🗘 🎄 🍘 Activate - Oxcyon Centralpoin                                      | e                                                    |                                       | 🔓 - 🖾 - 🖶 - 🖪                            | $Page \star \textcircled{O} Tools \star $ |
| centralpoint<br>Master C                                                 | onsole                                               |                                       |                                          |                                           |
|                                                                          | Activate Cent                                        | ralpoint by Oxcyon                    |                                          |                                           |
|                                                                          |                                                      |                                       |                                          |                                           |
| Details                                                                  | Data Store                                           | D Ci                                  | ontact                                   | D                                         |
| Step 1 of 3: 0% Complete                                                 |                                                      |                                       |                                          |                                           |
| Master Name:                                                             |                                                      |                                       |                                          |                                           |
| Rackspace Managed Hosting                                                |                                                      |                                       | 4                                        |                                           |
| Master Description:                                                      |                                                      |                                       |                                          |                                           |
|                                                                          |                                                      |                                       |                                          | ×                                         |
| Master IP Address:<br>192,168.120.203 : 80                               |                                                      |                                       |                                          |                                           |
| External Master IP:<br>Please select yes below if the IP Addre           | ess entered above is accessible outside the local    | network and is using port 80.         |                                          |                                           |
| C Yes © No                                                               |                                                      |                                       |                                          |                                           |
| Development Web Site IP Address<br>Enter the parts of the host name on w | <b>s:</b><br>hich the development web site will run. |                                       |                                          |                                           |
| External Development IP:<br>Please select ves below if the IP Addr       | ess entered above is accessible outside the local    | petwork and is using port 80.         |                                          |                                           |
| C Yes 🖲 No                                                               |                                                      | 852                                   |                                          |                                           |
| Email Server:                                                            |                                                      |                                       |                                          |                                           |
| localhost                                                                |                                                      |                                       | 6                                        |                                           |
| Email From Address:                                                      |                                                      |                                       |                                          |                                           |
| centralpoint@oxcyon.com                                                  |                                                      |                                       |                                          |                                           |
| Admin Impersonation Username:<br>Your admin impersonation credentials    | will allow the master web site to impersonate a s    | system administrator to execute       | IIS and folder permission modifications. |                                           |
| Administrator                                                            |                                                      |                                       | 12                                       |                                           |
| Admin Impersonation Domain:                                              |                                                      |                                       | 10                                       |                                           |
| Done                                                                     |                                                      |                                       |                                          |                                           |
| Dolle                                                                    |                                                      | i i i i i i i i i i i i i i i i i i i |                                          | ₩ 100% ▼ //                               |

During this step. You will need to:

1.) Enter in the full path of the **PARENT DIRECTORY** or **DATA DIRECTORY for SQL into the field entitled** 'Data Folder' (as seen in the screen below).

This allows Centralpoint to know 'where' SQL' lives and how to interact with it. You may enter a parent directory which is not the same as the web server (in the event your database server and web server are being managed separately (or independently)

2.) You will also need to enter in the location of the **FULL TEXT CATALOG FOLDER in the field named the same**. This is a folder found within SQL, which manages the full text indexing.

This allows Centralpoint to know 'where' to instruct any indexing (and frequency of index which is being run against SQL)

| Activate - Oxcyon Centralpoint - Wi                    | ndows Internet Explorer                       |                                       |               |                          |
|--------------------------------------------------------|-----------------------------------------------|---------------------------------------|---------------|--------------------------|
| 🕽 🕤 🔻 🙋 http://192.168.120.203                         | /Activate.aspx?cn=Rackspace+Managed+Hostin    | g&un=Rackspace+Managed+Hosting        | 💌 🐓 🔀 Live Se | arch 🖉                   |
| 👌 🕸 🏾 🏀 Activate - Oxcyon Centralpo                    | unt I                                         |                                       | 🙆 • 🗗         | - 🖶 • 🔂 Page • 🎯 Tools • |
| central point<br>Master                                | Console                                       |                                       |               |                          |
|                                                        | Activa                                        | te Centralpoint by Oxcyon             |               |                          |
| Details                                                | Data Store                                    | D                                     | Contact       | D                        |
| Step 2 of 3: 33% Complete                              |                                               |                                       | 75            |                          |
| )ata Folder:<br>(his field should contain the fully ou | alified nath to the data folder if accessed : | from the server on which the database | resides.      |                          |
| ):\Program Files (x86)\Microsoft SQL Serve             | AMSSQL.1\MSSQL\Data                           |                                       | 6             |                          |
| ull Text Catalog Folder:                               |                                               |                                       |               |                          |
| his field should contain the fully qu                  | alified path to the data folder if accessed t | from the server on which the database | resides.      |                          |
| P:\Program Files (x86)\Microsoft SQL Serve             | AMSSQL.1\MSSQL\FTData                         |                                       | 121           |                          |
| )ata Source:<br>inter the Microsoft SOL Server 2005    | server or instance name.                      |                                       |               |                          |
| 18025-0X02                                             |                                               |                                       | 61            |                          |
| atabase Owner User Id:                                 |                                               |                                       |               |                          |
| inter the credentials of a SQL login                   | which belongs to the sysadmin role.           |                                       | 124           |                          |
| 5a                                                     |                                               |                                       | 5             |                          |
| atabase Owner Password:                                |                                               |                                       |               |                          |
|                                                        | I.                                            |                                       | 1             |                          |
|                                                        | Cancel                                        | Previous Next Save                    |               |                          |
|                                                        |                                               |                                       |               |                          |
|                                                        |                                               |                                       |               |                          |
|                                                        |                                               |                                       |               |                          |
|                                                        |                                               |                                       |               |                          |
|                                                        |                                               |                                       |               |                          |
|                                                        |                                               |                                       |               |                          |
|                                                        |                                               |                                       |               |                          |
|                                                        |                                               |                                       |               |                          |
|                                                        |                                               |                                       |               |                          |
| ne                                                     |                                               |                                       | 🗾 🚺 🚺 🚺 Inte  | rnet 🔍 100%              |

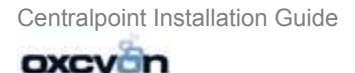

- 3.) You will need to add **Microsoft Server instance name** in the **DATA SOURCE** field. This is the name identified in SQL. This is the name of the SQL Installation (or instance) that you have living in your environment. If you do not know what it is, you can open SQL Management Studio, log in with your credentials, that you used to originally install SQL with, once you log in, you will see the name of the SQL instance. This will be the name you will use to copy and paste into this field.
- 4.) You will then need to enter in 'sa' and password in to the field called DATABASE OWNER USER ID. The password for the database owner id (or 'sa') will be entered into the final field entitled DATABASE OWNER PASSWORD

# If you would like to create another account, instead of using sa, you may, however it needs to be a DBA Owner Account ONLY (just like sa).

Some clients may question this step, but it is important to know this account is required and needed so that Centralpoint (through its interface) can 'create and deleting new database instances' associated when deploying new client sites. This step will save much time and effort for you later, as this process is done programmatically (by Centralpoint).Additionally access to the Master Management Console is password protected, so entering the database owner user ID, is safe within the MMC.

5.) Finally, when completed filling out these fields, you will then click **NEXT** at the bottom of the screen.

| Activate - Oxcyon Centralpoint - Wi                                 | indows Internet Explorer       |                                              |                   |                   | _ 🗆 ×                  |
|---------------------------------------------------------------------|--------------------------------|----------------------------------------------|-------------------|-------------------|------------------------|
| 🗿 🕤 🔻 🔊 http://192.168.120.203                                      | 3/Activate.aspx?cn=Rackspace-  | +Managed+Hosting&un=Rackspace+Managed+Hosti  | ing               | 💽 🔄 🔀 Live Search | <b>₽</b> •             |
| 🟠 🚸 🏾 🍎 Activate - Oxcyon Centralp                                  | oint                           |                                              |                   | 🟠 🔹 🗟 🕞 🖶 🛃 Page  | • 🌀 T <u>o</u> ols • » |
| central point<br>Master                                             | Console                        |                                              |                   |                   |                        |
|                                                                     |                                | Activate Centralpoint by Oxcy                | yon               |                   |                        |
| Details                                                             | Da                             | ita Store                                    | Dontact           |                   | D                      |
| Step 2 of 3: 33% Complete                                           |                                |                                              |                   |                   |                        |
| Data Folder:<br>This field should contain the fully gu              | ualified path to the data fold | der if accessed from the server on which the | database resides. |                   |                        |
| D:\Program Files (x86)\Microsoft SQL Serve                          | MSSQL.1\MSSQL\Data             |                                              |                   | 5                 |                        |
| Full Text Catalog Folder:<br>This field should contain the fully qu | ualified path to the data fold | der if accessed from the server on which the | database resides. |                   |                        |
| D:\Program Files (x86)\Microsoft SQL Serve                          | er/MSSQL.1\MSSQL\FTD.ata       |                                              |                   |                   |                        |
| Data Source:<br>Enter the Microsoft SOL Server 2005                 | 5 server or instance name      |                                              |                   |                   |                        |
| 218025-0×02                                                         |                                |                                              |                   | 6                 |                        |
| Database Owner User Id:<br>Enter the credentials of a SOL login     | which belongs to the sysa      | droin role                                   |                   |                   |                        |
| sa                                                                  | which belongs to the syste     |                                              |                   | 6                 |                        |
| Database Owner Password:                                            |                                |                                              |                   |                   |                        |
| ••••••                                                              |                                |                                              |                   |                   |                        |
|                                                                     |                                | Cancel Previous Next                         | Save              |                   |                        |
|                                                                     |                                |                                              |                   |                   |                        |
|                                                                     |                                |                                              |                   |                   |                        |
|                                                                     |                                |                                              |                   |                   |                        |
|                                                                     |                                |                                              |                   |                   |                        |
|                                                                     |                                |                                              |                   |                   |                        |
|                                                                     |                                |                                              |                   |                   |                        |
|                                                                     |                                |                                              |                   |                   |                        |
|                                                                     |                                |                                              |                   |                   | -                      |
| one                                                                 |                                |                                              |                   | 📄 📄 🤯 Internet    | 🔍 100% 👻 🏒             |

Here you will enter in the name of your company, name, email and contact information needed to support your account. This will be the information of the user who will receive updates and notifications from Centralpoint (in our bi weekly update), and will be the primary point of contact for us to reach in the event you require server level support.

For the System Username and the System Password, you are free to create any one that you might want. This will be the username and password that you will need later to access the Master Management Console. After this step is completed (by you clicking on SAVE (at the bottom of the screen), information will be updated, and you will be returned to a log in screen (for the MMC – Master Management Console), where you will use your newly created username and password to log in.

# NOTE: You may want to write down your username and password somewhere (or put it in as a new contact in Outlook) so that you may access it later.

| 🖉 💬 👻 http://192.168.120.203/Activate.aspx?cn=Rackspace+Managed+Hosting&un=Rackspace+Managed+Hosting | Live Search   | P -                       |
|----------------------------------------------------------------------------------------------------|---------------|---------------------------|
| Activate - Oxcyon Centralpoint                                                                       | 🟠 • 🗟 • 🖶 • 🗟 | Page 🔹 🌀 T <u>o</u> ols 🔹 |
| Activate Centralpoint by Oxcyon                                                                      |               |                           |
| Details Data Store D Contac                                                                          | t             | Þ                         |
| Step 3 of 3: 67% Complete                                                                            |               |                           |
| Company Name:                                                                                        | 97.30         |                           |
| Dxoyon                                                                                               | 41            |                           |
| Name:                                                                                                | 12            |                           |
| James Venus                                                                                          | SELL.         |                           |
| Address:                                                                                             |               |                           |
| 17020 Engle Lake Ku                                                                                  | 12            |                           |
| 14                                                                                                   |               |                           |
| ITY:<br>Nidleburg Hs                                                                                 | 61            |                           |
| itate:                                                                                               | TRANSI .      |                           |
| Ohio                                                                                                 | •             |                           |
| Postal Code:                                                                                         |               |                           |
| 44130                                                                                                |               |                           |
| Phone:                                                                                               |               |                           |
| 440-239-8819                                                                                         | 5             |                           |
| ax:                                                                                                  | 124           |                           |
| 440-239-8621                                                                                         |               |                           |
| mail Address:                                                                                        | 121           |                           |
| venus@oxoyon.com                                                                                     | Heal          |                           |
| ystem username:<br>he credentials you will use to log into your new master.                          |               |                           |
| H67@0x15                                                                                             | 6             |                           |
| System Password:                                                                                     |               |                           |
| ••••••                                                                                               |               |                           |
| Confirm System Password:                                                                             |               |                           |
| ••••••                                                                                               |               |                           |
| lime Zone:                                                                                           | [ seend       |                           |
| (GMT-05:00) Eastern Time (US & Canada)                                                               | ×             |                           |
| Cancel Previous Next Save                                                                            |               | -                         |
|                                                                                                    |               | 1                         |

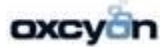

## Step Three – Access your Master Management Console

This is the log in page which you will be returned to, which lives under the Static IP designated for your Master Management Console.

| ← → C    | master.xoprod         | 15.com/Login.aspx?Retur                    | nUrl=%2f                                                                                  |                        |              | 12                | 1  |
|----------|-----------------------|--------------------------------------------|-------------------------------------------------------------------------------------------|------------------------|--------------|-------------------|----|
| III Apps | CP Client Console - v | Calendar of Events P                       | 🗋 Free Hotmail                                                                            | 🕒 Login for John Hunte | 🔄 RealPlayer | 🥭 Suggested Sites | >> |
|          |                       | Comma<br>Designed to act<br>Learn<br>Bassw | ter console is<br>ilcome to the Haster<br>violate and manage<br>mans: YourUsentem<br>ord: | ancel                  |              |                   |    |

Once logged in you, you should see this screen, welcoming you for the first time your Master Management Console.

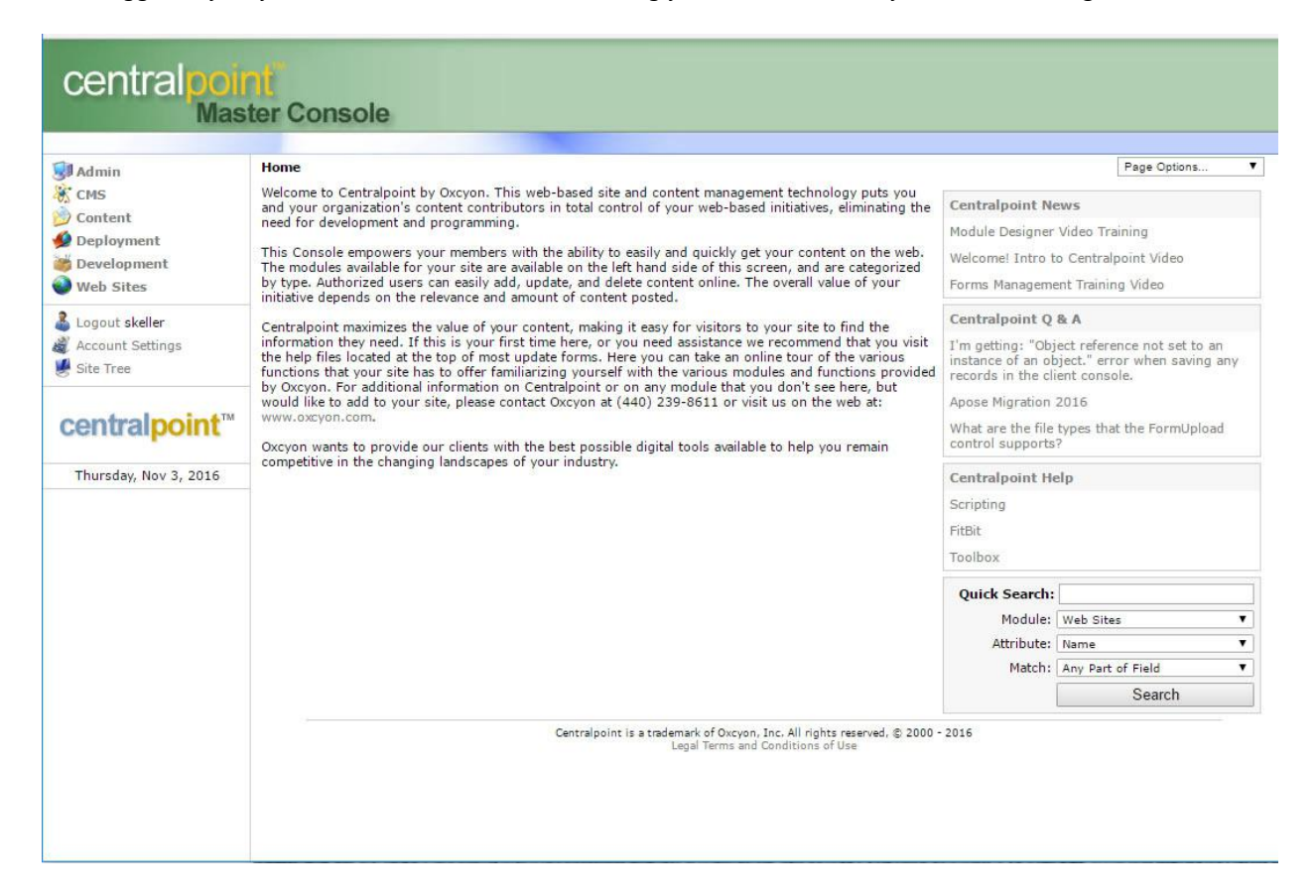

# Step Four – Creating your Centralpoint Website/Portal

- 1.) To create a new Centralpoint Web Site (Portal) go to **Deployment** in the left menu.
- 2.) You will then click on Web Sites (under Deployment), and then you will
- 3.) Click on **NEW** (Upper Left Corner)
- 4.) This will present you with a form to collect information about your new website:
  - a. Enter the name of your Website (anything, it supports spaces)
  - b. The system name will auto-populate (removing spaces).
  - c. Enter the **STATIC IP ADDRESS** (reserved earlier for your Client Site). Enter port**# 80** after the IP Address. (You are welcome to use port numbers outside of #80, but any other port would require your configuration internally within your network (or firewall).
  - d. Within the field called **HOST HEADER**, please enter the name of your site, as it will appear within the URL. This does NOT need to be the same as what you have named it in the Master Management Console. You can use whatever prefix you like, ahead of the URL. Example: whatever.domain.com. BE SURE TO WRITE THIS DOWN
    - i. IMPORTANT NOTE: Make sure this an IP for this purpose and NOT currently in use by another application!!!
  - e. You will want to select **External = Yes**, if this site is available to the outside world (or public). If this site is designated only for internal access (not available to the outside world) you would select 'No'
  - f. It will ask you what the PARENT WEBSITE is, and you will select DEVELOPMENT from the drop down list
    - *i.* NOTE: The reasoning here is that you may have multiple sites within the Centralpoint environment, and Centralpoint allows you to create 'from' any existing site which you may previously have created.
  - g. When completed, click on SUBMIT below, and this will begin the site creation process. During this process you will see a progress screen showing you the following:
    - i. Creation of Website (within IIS)
    - ii. Creation of Database (within MS/SQL)
    - iii. Once completed, you will see 'YOUR NEW SITE HAS BEEN CREATED'
  - h. It will then prompt you to acknowledge the new site was created 'Click OK'

| ← → C ① master.xc                                                                        | pprod15.com/Deployment.aspx 🏠 :                                                                                                    |
|------------------------------------------------------------------------------------------|----------------------------------------------------------------------------------------------------|
| 🔢 Apps 📋 CP Client Conso                                                                 | le - 🕫 🕒 Calendar of Events Pi 🗋 Pree Hotmail 🗋 Login for John Huntei 🧕 RealPlayer 🍘 Suggested Sites 🚹 eBay 📒 Imported From IE 🛛 😕                                                                                                    |
| central poil<br>Mas                                                                      | ter Console                                                                                                    |
| Station<br>CMS<br>Content                                                                | Home > Deployment > Web Sites Page Options V 🕜 Name: MyNewWebsite                                                                                                    |
| <ul> <li>Deployment</li> <li>My Updates</li> <li>Synchronize</li> <li>Updates</li> </ul> | System Name:<br>The value entred here will be used for the creation of permanent resources such as the database, file folder, and IIS entry. It must contain 2 - 50 letters and<br>numbers only and may not begin with a number. It cannot be changed once the site has been created.<br>MyNew:Websile |
| • Web Sites                                                                              | Description:<br>My new example <u>Centralpiont</u> Portal                                                                                                    |
| Logout skeller<br>Account Settings<br>Site Tree                                          | IP Address:<br>Using locallost and a port other than 80 means that this site can only be accessed locally. You must change the IP Address and set the Port to 80 to create an<br>externally accessible site.<br>192.168.1.1  80                                                                        |
| centralpoint"                                                                            | Host Header:<br>You can optionally enter the host header value for this site in IIS. When a value is entered it is the only host that that will be activated.<br>MyNewWebsite.xoprod15.com                                                                                                    |
| Thursday, Nov 3, 2016                                                                    | External:<br>Please select yes below if the IP Address entered above is accessible outside the local network and is using port 80.                                                                                                    |
|                                                                                          | Parent Web Site:<br>Please select the parent of the web site which will be created. Your selection will be used for the initial web site settings and will be the sites parent in the web site hierarchy.<br>Development (Development)                                                                 |
|                                                                                          | (Mease Select<br>Development(Development)<br>Parent (New) @ Backup File                                                                                                    |
|                                                                                          | Warning:<br>It is highly recommended that you log into the new sites console and generate new keys via Admin / Settings / Generate Keys.<br>Cancel Submit                                                                                                    |
|                                                                                          | Centralpoint is a trademark of Oucyan, Inc. All rights reserved. © 2000 + 2016<br>Logal Territy and Conditions of Use                                                                                                    |

# Step 5 – Accessing your newly created Website/Portal

- 1.) To navigate to your new Centralpoint created website or portal, go to your browser of choice, and enter in the the host header or name you have provided, in the previous step: **whatever.domain.com**
- 2.) This will bring up your newly created Centralpoint Website Portal.

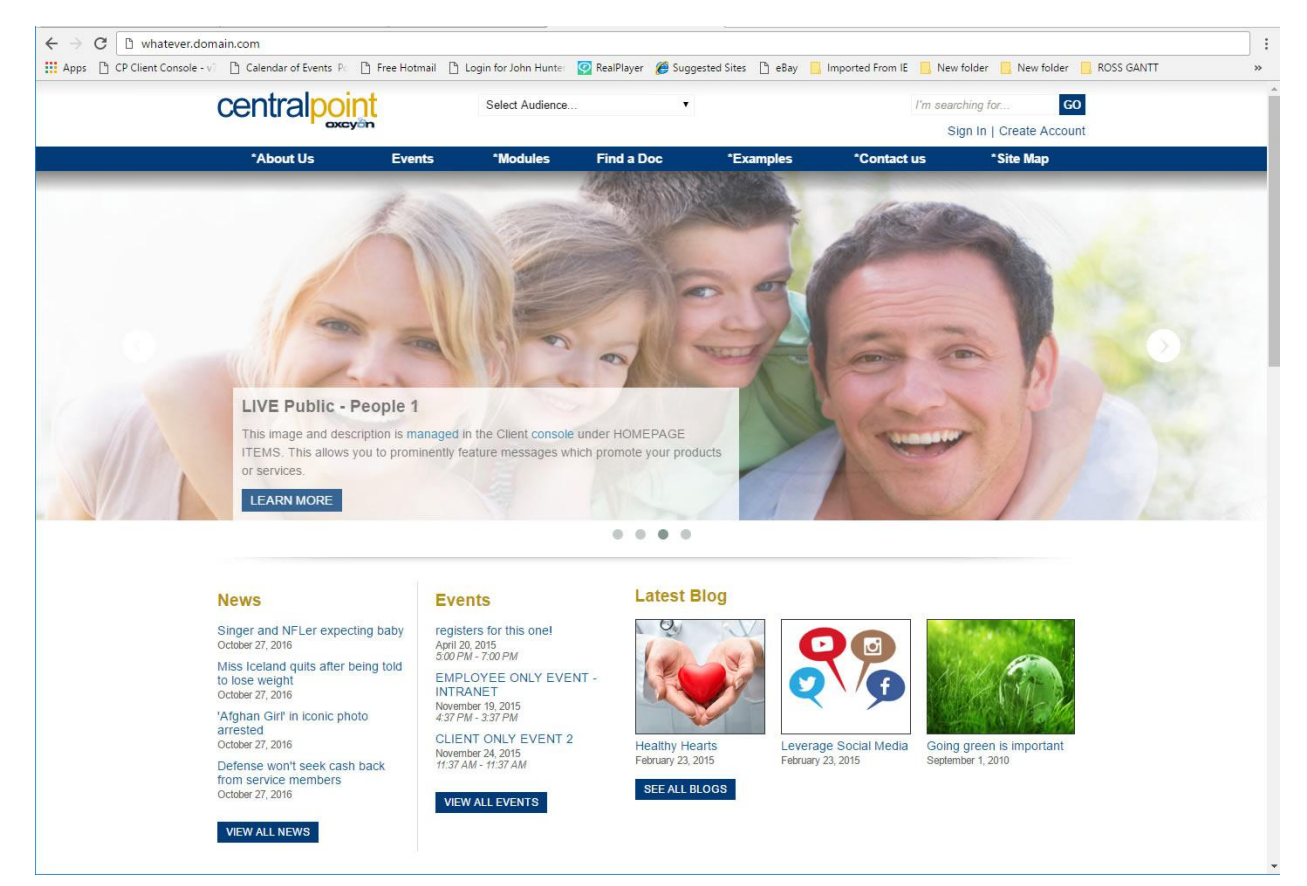

- 3.) Here you can navigate your new site. This site will be configured with all of the available modules and/or functions of Centralpoint. We encourage to familiarize yourself with the many navigation options, each which feature different modules.
- 4.) Other areas to explore:
  - a. Search
  - b. Site Map
  - c. Events
  - d. Sign In
  - e. General study over the design, and its' responsiveness

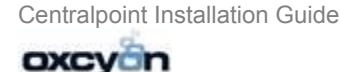

# Step 6- Accessing your new website's Client Console

- 1.) To access the CLIENT CONSOLE, or administrative interface for your new website/portal,
  - a. please go to : whatever.domain.com/console
- 2.) To access, enter the username/password that you have created for yourself in the previous step (or that you written down, and why we recommend it).

| $\leftarrow \rightarrow 0$ | C | D whatever.dom         | in.com/con | sole           |                      |                         |                   |                   |         |    |
|----------------------------|---|------------------------|------------|----------------|----------------------|-------------------------|-------------------|-------------------|---------|----|
| III Apps                   | D | CP Client Console - v7 | Calendar   | of Events P    | 🕒 Free Hotmail       | D Login for John Hunte  | 🛃 RealPlayer      | C Suggested Sites | [] eBay | >> |
|                            |   |                        |            |                |                      |                         |                   |                   |         |    |
|                            |   |                        |            |                |                      |                         |                   |                   |         |    |
|                            |   |                        |            |                |                      |                         |                   |                   |         |    |
|                            |   |                        |            | -              |                      |                         | _                 |                   |         |    |
|                            |   |                        |            |                |                      | -                       |                   |                   |         |    |
|                            |   |                        |            |                | $\odot$              | cyon                    |                   |                   |         |    |
|                            |   |                        |            |                |                      |                         |                   |                   |         |    |
|                            |   |                        |            |                | powered !            | by centralpoint         |                   |                   |         |    |
|                            |   |                        |            |                | (                    | - Conception            |                   |                   |         |    |
|                            |   |                        |            |                | Username             |                         |                   |                   |         |    |
|                            |   |                        |            |                | 2 Usernam            | e                       |                   |                   |         |    |
|                            |   |                        |            |                | Password             |                         |                   |                   |         |    |
|                            |   |                        |            |                | Passwore             | 1                       |                   |                   |         |    |
|                            |   |                        |            |                | 🖾 Remember           | me on this computer     | - 1               |                   |         |    |
|                            |   |                        |            |                | <b>1</b>             | Login                   |                   |                   |         |    |
|                            |   |                        |            |                |                      |                         |                   |                   |         |    |
|                            |   |                        |            | -              |                      |                         |                   |                   |         |    |
|                            |   |                        | Y          | ou can edit ti | his text in the Main | Audience > Company > Lo | ogin Message fiel | d.                |         |    |
|                            |   |                        |            |                |                      |                         |                   |                   |         |    |
|                            |   |                        |            |                |                      |                         |                   |                   |         |    |
|                            |   |                        |            |                |                      |                         |                   |                   |         |    |
|                            |   |                        |            |                |                      |                         |                   |                   |         |    |

3.) This will return you to the CLIENT CONSOLE, where all content and information are managed for your Centralpoint Website/Portal. We encourage you to explore the many features of the console, and invite you to contact your representative for any training needed for site set up. For a narrated tour of this Client Console to familiarize you with it, please see this <u>Video Tutorial</u>.

| Admin Ho<br>AD-AH<br>Advertising<br>Diogs<br>Broadcasts<br>Comments We<br>Content Col<br>Data Transform Yo<br>Design get                                         | The Power is On.<br>Welcome to the Client Console<br>Icome to Centralpoint by Oxcyon. This web-based site and content management technology puts you and your organization's<br>tent contributors in total control of your web-based initiatives, eliminating the need for development and programming.                                                                                                    | Page Options                                                                                                    |
|----------------------------------------------------------------------------------------------------|----------------------------------------------------------------------------------------------------|----------------------------------------------------------------------------------------------------|
| Advertising<br>blogs<br>Broadcasts<br>Comments<br>Content<br>Data Transform<br>Design<br>del                                                                     | Welcome to the Client Console<br>keene to Centralpoint by Okcyon. This web-based site and content management technology puts you and your organization's<br>tent controllators in total control of your web-based initiatives, eliminating the need for development and programming.                                                                                                    | Module Designer Video Training<br>Welcome! Intro to Centralpoint Video<br>Forms Management Training Video                                                                                                    |
| Development Cec<br>DTTA you<br>Ecommerce you<br>fur Education add<br>Forms Ox<br>Gamification lan<br>HealthDay Mail<br>Marketplace                               | is Console empowers your members with the ability to easily and quickly get your content on the web. The modules available for<br>in site are available on the left hand side of this screen, and are categorized by type. Authorized users can easily add, update, and<br>ete content online. The overall value of your initiative depends on the relevance and amount of content posted.<br>Interpoint maximizes the value of your content, making it easy for visions to your side to find the information they need. If this is<br>ur first time here, or you need assistance we recommend that you visit the help files located at the top of most update forms. Here<br>is can take an online tour of the various functions that your site has to offer familiarizing yourself with the various modules and<br>ctons provided by Oxyon. For additional information on Centralpoint or on any module that you don't see here, but would like to<br>lot your site. Please contact Oxyon at (4=0) 239-6811 or visit us on the web at in www.oxyon.com.<br>cyon wants to provide our clients with the best possible digital tools available to help you remain competitive in the changing<br>dscapes of your industry. | Centralpoint Q & A<br>I'm getting: "Object reference not set to an<br>instance of an object," error when saving any<br>records in the client console.<br>What are the file types that the formUpload<br>control supports?<br>How to set-up/ create custom unsubscribe<br>workflow when administrator is making a<br>decision if user will be unsubscribed<br>Centralpoint Help<br>Module Designer<br>Gamification |
| My Logs<br>Podcasts<br>Procedure Manuals<br>Publishing<br>Reporting<br>Site Architecture<br>Stats<br>StayWell<br>Surveys<br>Voting<br>Web Statistics<br>Workflow | Centrelpoint is a trademark of Okcyon, Inc. All rights reserved, & 2000 - 2016<br>Lagal Terms and Conditions of Use                                                                                                    |                                                                                                    |

Centralpoint Installation Guide

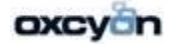